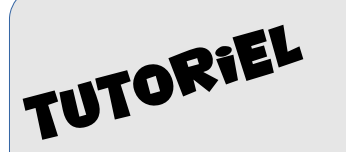

## SIMULER UN ROBOT AVEC SCRATCH

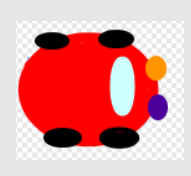

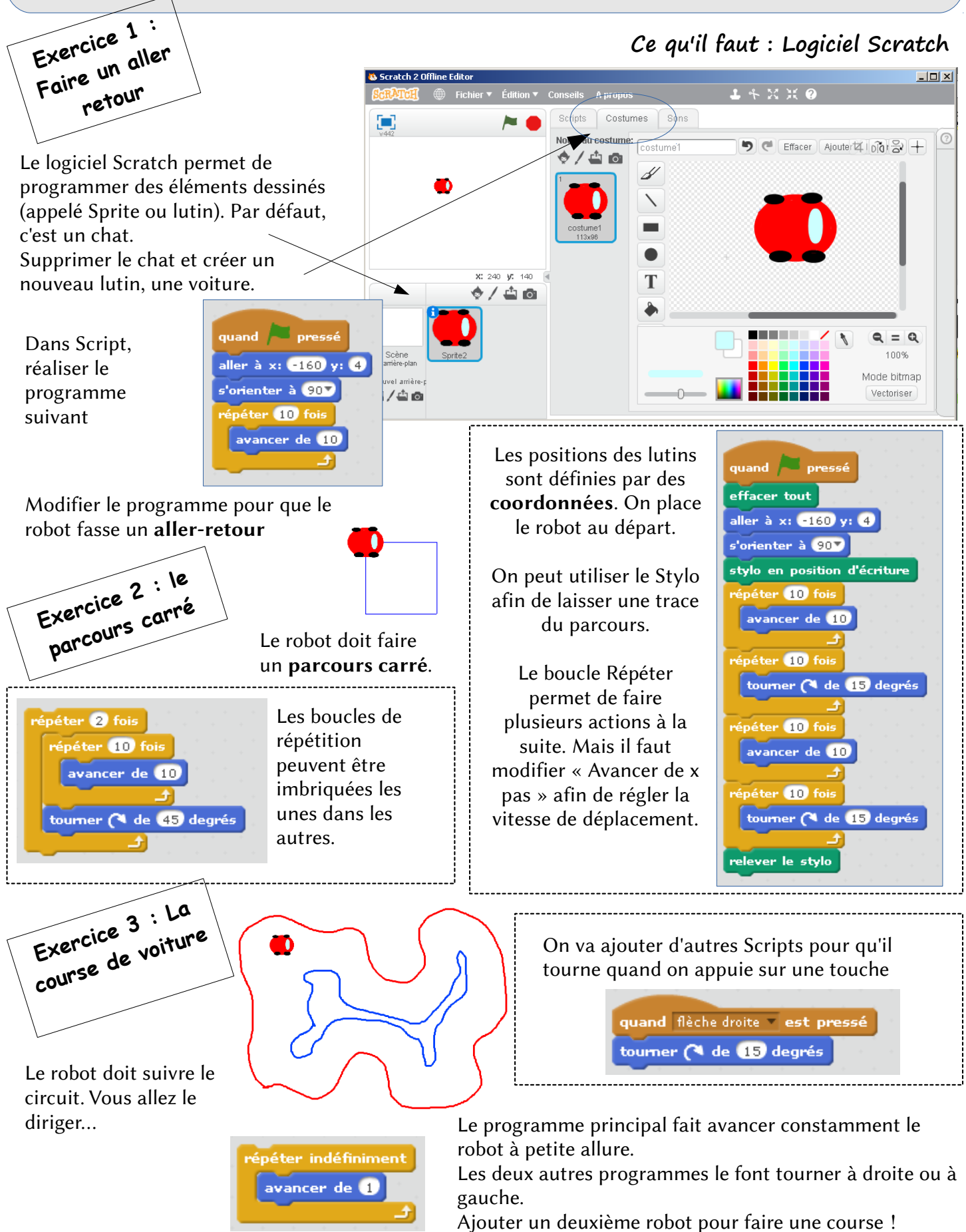

Ajouter une ligne d'arrivée pour savoir lequel à gagner...

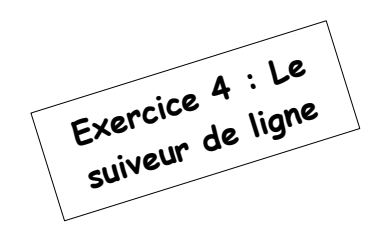

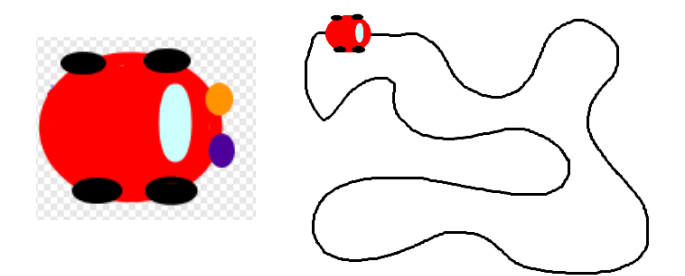

Il faut jouer sur les valeurs pour avancer et les valeurs pour tourner pour que le programme soit le plus efficace.

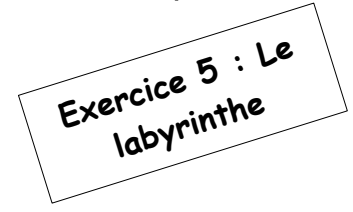

On dessine un labyrinthe. Le robot a un ou deux capteurs devant lui. Il doit trouver la sortie.

La logique veut que l'on suive le mur de droite ou de gauche pour arriver à trouver la sortie...

|     | ╷└┙     |
|-----|---------|
|     |         |
| ┨┥┍ | ┘└──┘╷│ |
|     |         |
|     | ┥┝╾┥┝╾┥ |
|     |         |

On utilisera les couleurs pour détecter si les capteurs touchent la ligne.

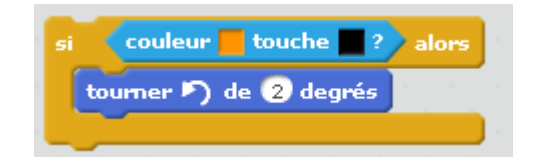

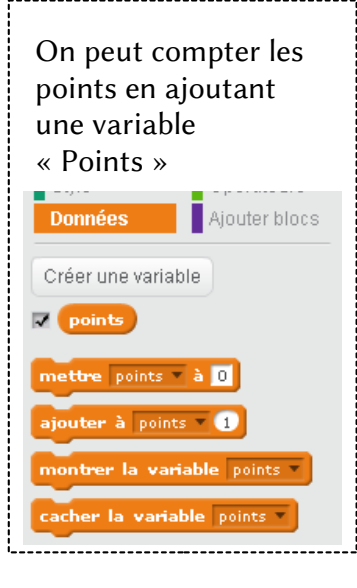